## Terminálový server Orion - návod jak se připojit k ERP MS Dynamics

Důvod využívání : dočasný problém s instalací NAV na Vaše počítače.

Verze : MS Dynamics NAV 2018 (česká verze, čeká databáze)

MS Dynamics NAV 2018w1 (anglická verze, britská varianta nastavení)

## Přístup :

Terminálový server Orion | Ekonomicko-správní fakulta MU (muni.cz)

https://www.econ.muni.cz/it-sluzby/terminalovy-server-orion

## Připojení s pomocí návodu:

- mstsc.exe nebo do vyhledávacího pole napíšete "Připojení ke vzdálené ploše"
- Do kolonky Počítač :orion.econ.muni.cz nebo 147.251.190.14
- login: ESF\Vaše UČO
- heslo : vaše fakultní heslo

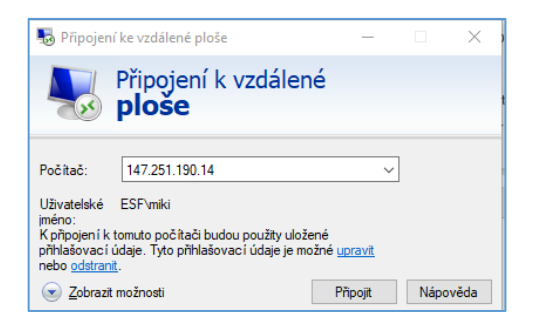

## Následně zadáte vaše heslo a dostanete :

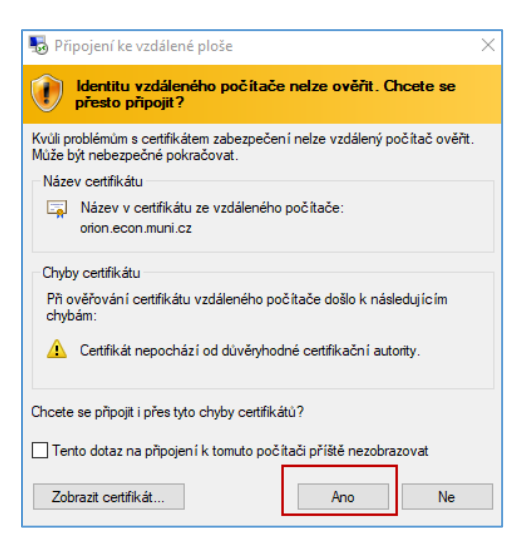

Objeví se obrazovka terminálového serveru a vy použijete ikonu pro připojení k MS Dynamics NAV 2018 (dvojklikem)

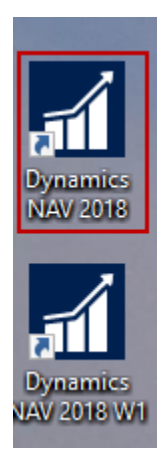

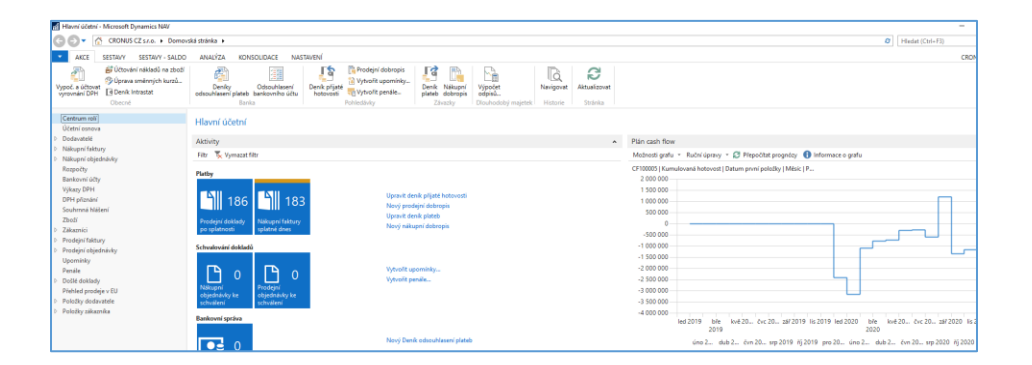

**Důležité upozornění** : v žádném případě v průběhu využívání ERP MS Dynamics NAV 2018 se nepokoušejte o jakoukoliv změnu nastavení uživatelů. Jakýkoliv pokus tohoto typu vede k velice pracnému nastavení systému a často k jeho dlouhodobému výpadku !!!!